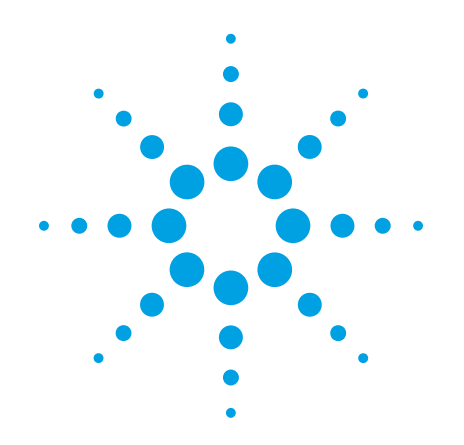

# Agilent G2721AA/G2733AA Spectrum Mill MS Proteomics Workbench

## **Installation Guide**

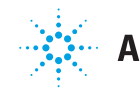

Agilent Technologies

## Notices

© Agilent Technologies, Inc. 2016

No part of this manual may be reproduced in any form or by any means (including electronic storage and retrieval or translation into a foreign language) without prior agreement and written consent from Agilent Technologies, Inc. as governed by United States and international copyright laws.

#### **Manual Part Number**

#### G2721-90056

#### **Edition**

Revision A, October 2016

Agilent Technologies, Inc. 5301 Stevens Creek Blvd. Santa Clara, CA USA 95051

Microsoft <sup>®</sup> and Windows<sup>®</sup> are U.S. registered trademarks of Microsoft Corporation.

#### **Software Revision**

This guide is valid for the B.06.00 revision or higher of the Agilent G2721AA/G2733AA Spectrum Mill MS Proteomics Workbench software, until superseded.

#### Warranty

The material contained in this document is provided "as is," and is subject to being changed, without notice, in future editions. Further, to the maximum extent permitted by applicable law, Agilent disclaims all warranties, either express or implied, with regard to this manual and any information contained herein, including but not limited to the implied warranties of merchantability and fitness for a particular purpose. Agilent shall not be liable for errors or for incidental or consequential damages in connection with the furnishing, use, or performance of this document or of any information contained herein. Should Agilent and the user have a separate written agreement with warranty terms covering the material in this document that conflict with these terms, the warranty terms in the separate agreement shall control.

#### **Technology Licenses**

The hardware and/or software described in this document are furnished under a license and may be used or copied only in accordance with the terms of such license.

#### **Restricted Rights Legend**

U.S. Government Restricted Rights. Software and technical data rights granted to the federal government include only those rights customarily provided to end user customers. Agilent provides this customary commercial license in Software and technical data pursuant to FAR 12.211 (Technical Data) and 12.212 (Computer Software) and, for the Department of Defense, DFARS 252.227-7015 (Technical Data - Commercial Items) and DFARS 227.7202-3 (Rights in Commercial Computer Software or Computer Software Documentation).

#### **Safety Notices**

## CAUTION

A **CAUTION** notice denotes a hazard. It calls attention to an operating procedure, practice, or the like that, if not correctly performed or adhered to, could result in damage to the product or loss of important data. Do not proceed beyond a **CAUTION** notice until the indicated conditions are fully understood and met.

#### WARNING

A WARNING notice denotes a hazard. It calls attention to an operating procedure, practice, or the like that, if not correctly performed or adhered to, could result in personal injury or death. Do not proceed beyond a WARNING notice until the indicated conditions are fully understood and met.

## In This Guide...

This guide contains information to install the Spectrum Mill MS Proteomics Workbench on a server system.

Instructions for setting up the client system to connect to the Spectrum Mill MS Proteomics Workbench server is found in the Spectrum Mill MS Proteomics Workbench Quick Start Guide.

#### **1** Preparation for Installation

In this chapter, you prepare your system for installation. You set up the hardware, check the software requirements, and download the proteomics database.

#### 2 Software Installation

In this chapter, you install the Spectrum Mill MS Proteomics Workbench software.

#### 3 Troubleshooting

This chapter contains troubleshooting information for installation and basic operation.

## Content

#### **1 Preparation for Installation** 7

To upgrade your Spectrum Mill Workbench 8 Step 1. Unpack and check the software kit 9 Step 2. Check that you have the supported server hardware 9 Step 3. Set up the preconfigured Agilent Spectrum Mill Server 10 Step 4. Configure the server 13 Step 5. Set up the server software 15 Step 6. Install IIS 16 Step 7. Install Java Runtime Environment for Windows 17 Step 8. Install PERL 18 Step 9. Install the off-line data analysis program 18 Step 10. Run Windows Update 19 Step 11. Download a database 20 Step 12. Configure Internet Explorer 21

#### 2 Software Installation 23

#### Installation 24

Step 1. Install Spectrum Mill Workbench on the server24Step 2. Request a License Key26Step 3. Configure security for Spectrum Mill Web Access27Step 4. Finish the installation on the server28Step 5. Install the databases30Step 6. Share the data folder (msdataSM) and database folder (SeqDB)32Step 7. Get started42

#### Other Tasks 43

To upgrade or reinstall your Spectrum Mill MS Proteomics Workbench43To activate the Software User License45To deactivate the Software User License46

To move Spectrum Mill Workbench to a different computer 46

#### Content

To remove the Spectrum Mill Workbench software 47

#### **3 Troubleshooting** 49

If the Select Data Directory doesn't work50If the Instrument and other drop-down menus are empty50If PERL does not work51If you have performance problems51If you are prompted to download "faindex.cgi"52If you are denied permission to update the database list52

4 Customer Acceptance 53

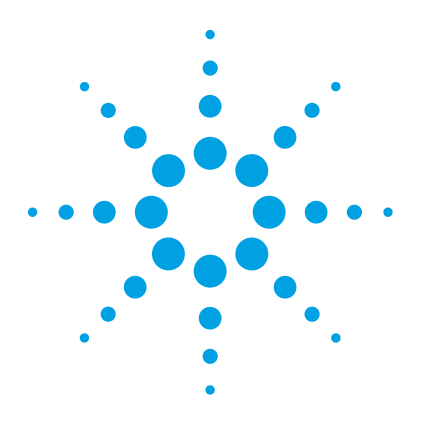

1

Spectrum Mill MS Proteomics Workbench Installation Guide

## **Preparation for Installation**

To upgrade your Spectrum Mill Workbench 8 Step 1. Unpack and check the software kit 9 Step 2. Check that you have the supported server hardware 9 Step 3. Set up the preconfigured Agilent Spectrum Mill Server 10 Step 4. Configure the server 13 Step 5. Set up the server software 15 Step 6. Install IIS 16 Step 7. Install Java Runtime Environment for Windows 17 Step 8. Install PERL 18 Step 9. Install the off-line data analysis program 18 Step 10. Run Windows Update 19 Step 11. Download a database 20 Step 12. Configure Internet Explorer 21

This chapter describes the steps that you, the customer, need to prepare to install or upgrade the Spectrum Mill Workbench on the server. Instructions for setting up the client system can be found in the Spectrum Mill Workbench *Quick Start Guide*.

Spectrum Mill Workbench supports the analysis of Agilent LC/MS Trap data files (\*.d), and Agilent LC/MS Q-TOF data files (\*.d). You can also purchase additional Data Extractors to support other data types:

- G2722AA Data Extractor for Thermo Finnigan LCQ to support \*. RAW files
- *G2723AA Data Extractor for Generic Peak Lists* to support Waters Q-Tof \*.PKL files, written by ProteinLynx, and .MGF files that can be exported by other instrument software.

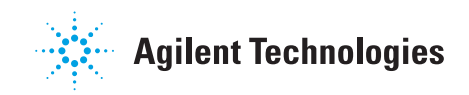

#### **1** Preparation for Installation

To upgrade your Spectrum Mill Workbench

In addition, if you purchased the G2721AA license, you can purchase a second license (G2729AA) to install on a PC server with more than two CPUs, or to install on additional server PCs.

## To upgrade your Spectrum Mill Workbench

- If your current operating system is not supported by Spectrum Mill Workbench, upgrade on a different computer that does.
  - Follow the instructions in this guide to do a new installation on the new computer.
  - Move your data and license to the new computer. See "To move Spectrum Mill Workbench to a different computer" on page 46.
- To update Spectrum Mill Workbench on a computer with supported operating system, see "To upgrade or reinstall your Spectrum Mill MS Proteomics Workbench" on page 43.

The supported operating system are Windows 7 Professional (64-bit), Windows 10 Professional (64-bit), Windows Server 2008 R2, Windows Server 2012 R2, and Windows Server 2016.

## Step 1. Unpack and check the software kit

If any items are missing, contact Agilent Technologies.

- **1** Check that you have all the materials listed below:
  - Spectrum Mill software disc
  - Installation Guide
  - Quick Start Guide
  - Application Guide
  - Familiarization Guide
  - Software User License Certificate
- **2** If you purchased an additional extractor, or an additional product license, check that you also have the appropriate *Software User License Certificate*.

The Spectrum Mill software disc contains:

- Spectrum Mill software
- Sample database NCBInr.stdmix, and other databases, used in the *Familiarization Guide*
- Example data
- Manuals in PDF format

## Step 2. Check that you have the supported server hardware

• Check that you have the supported server hardware.

Check with Agilent Technologies for specifics. See the *MassHunter* Spectrum Mill Site Preparation Checklist (p/n G2721-90058).

Step 3. Set up the preconfigured Agilent Spectrum Mill Server

## Step 3. Set up the preconfigured Agilent Spectrum Mill Server

Do this step only if you are installing Spectrum Mill MS Proteomics Workbench on a preconfigured Agilent Spectrum Mill Server. Skip this step for upgrades.

This step has two sections: Windows 10 and Windows Server.

#### Windows 10

While written for Windows 10, many of the steps in this section apply to Windows Server 2016 as well. The main differences between Windows 10 and Windows Server 2016 are:

- · Server Manager runs only with Windows Server
- Windows Server 2016 predefines the Administrator user and you define a password, while for Windows 10, you create both a user that is added to the Administrators group and you add a password for that user.

Below are the steps for Windows 10:

- **1** Activate any licenses. (This step is automatic on preconfigured Windows 10 systems).
- **2** When asked who owns this computer, click **Work** (most likely) or **Personal**. (Follow the recommendation of your IT administrator.)
- **3** Choose how you will connect to this computer. Click **Join a local Active Directory domain**, or follow the recommendation of your IT administrator.
- **4** Create an account for this computer.
  - Type the user name, password, and a hint.
  - Record them for future reference.

Observe that Windows starts.

- 5 Read the agreement that is displayed and click I agree to continue.
- **6** Rename the computer and/or add it to a domain. (This step is optional, depending on the recommendation of your IT administrator.)
  - a Right-click the Windows Start button.
  - b Click System.
  - c In the Computer name, domain, and workgroup settings section, click Change Settings.
  - **d** Type a valid DNS name.
  - e Reboot.

#### **Windows Server**

Depending on the version of Windows Server that is preconfigured (2008 or 2016), the steps might be slightly different than those below. For Windows Server 2016, refer to the Windows 10 instructions (just above) where applicable.

- **1** Set up and start the computer.
- 2 Follow the instructions in the Windows Setup Wizard.
- **3** If you are prompted for a license key, locate the Windows product key that came with your system and type the number in the screen. Click **Next**.
- **4** In the Licensing Modes screen, click **Next** to accept the default values.
- **5** In the Computer Name and Administrator Password screen, type a computer name and password. Click **Next**.

Write down the password and keep it in a safe place.

For Windows Server 2016, the user name is Administrator and cannot be changed.

- 6 In the Date and Time Setting screen, make any needed changes and click **Next**.
- 7 In the Network Settings screen, click Next to accept the default values.
- 8 In the Workgroup or Computer Domain screen, check with your Information Technology department to determine how to set the values.

The computer reboots at this time.

- **9** After the computer reboots, log in with the administrator password that you set earlier in the set-up.
- 10 For Windows Server 2016, the Server Manager runs. Allow it to complete.
- **11** For Windows Server 2016, rename the computer and/or add it to a domain. (This step is optional, depending on the recommendation of your IT administrator.)
  - a Right-click the Windows Start button.
  - **b** Click **System**.
  - c In the Computer name, domain, and workgroup settings section, click Change Settings.
  - **d** Type a valid DNS name.
  - e Reboot.

1

#### **1** Preparation for Installation

Step 3. Set up the preconfigured Agilent Spectrum Mill Server

**12** In the Windows Server Post-Setup Security Updates page, follow the instructions if the computer is connected to a LAN. Otherwise, click **Finish**.

You can also do this step at a later time. If you selected to skip this step, you may be warned about computer risks.

- **13** Read the agreement that is displayed and click **I agree** to continue.
- **14** Close the Manage Your Server Window when it is displayed.
- **15** Continue at "Step 9. Install the off-line data analysis program" on page 18.

## Step 4. Configure the server

#### CAUTION

Your computer and domain names must comply with Domain Name Services naming conventions. Use only letters, numbers and hyphens. Start each name with a letter, and do not end the name with a hyphen. Preconfigured servers are named "SpectrumMill."

Skip this step if you are installing on a preconfigured Agilent Spectrum Mill Server computer.

- Verify that you have Windows Server 2008 R2, Windows Server 2012 R2, Windows Server 2016, Windows 7 Professional 64-bit, or Windows 10 Professional 64-bit.
  - **a** Click **Start > Run**. (For Windows 10 and Windows Server 2016, open the Start menu. click **All apps**, scroll down to and click the **Windows System** folder, then click **Run**.)
  - **b** In the **Open** text field, enter winver.

Windows Server requires Client Access Licenses (CALs) for authenticated server access by remote clients. Windows does not require CALs, but does have a fixed limit of remote connections. For more details, see the *Site Preparation Checklist* or contact your Agilent representative.

- **2** Upgrade your operating system with the latest service packs and security updates.
- **3** Configure the server hard drive. Refer to Windows online Help for instructions.
  - **a** Create an extended partition for the entire unformatted space.
  - **b** Do a quick format.
  - **c** Create logical partitions as listed in Table 1.

Table 1 lists the recommended configuration. You can also put the Data on the D: drive with the Database, or all files on the C: drive. For example, it is fine to have a C: volume for Windows and related programs, and a D: volume for Spectrum Mill and protein databases.

#### **1** Preparation for Installation

**Step 4. Configure the server** 

| Partition     | Label    | Size         | Comments                                                                                                    |
|---------------|----------|--------------|----------------------------------------------------------------------------------------------------|
| C: (Primary)  | Programs | 100 to150 GB |                                                                                                    |
| D: (Extended) | Database | 100 GB       | If you use NCBI FASTA database files, consider increasing the size of this volume.                                                            |
|               |          |              | Because the drive stores sequence databases, it will be the least fragmented.                                                                 |
| E: (Extended) | Data     | rest of disk | This drive will be larger if the hard disk is greater<br>than 220 GB. This volume should be the largest,<br>because it will contain the data. |

## Table 1 Server hard disk configuration

## Step 5. Set up the server software

Skip this step if you are installing on a preconfigured Agilent Spectrum Mill Server computer.

## CAUTION

Do not install the Spectrum Mill Workbench software on a server that runs the Matrix Science Mascot search engine or on any Apache-based web server.

1 Check that the name of the server is a valid domain name.

Domain names must use only letters, numbers and hyphens. They must start with a letter, and cannot end with a hyphen.

### CAUTION

Do not use an underscore in the server name or the Spectrum Mill software will not function properly.

- **2** Check that you can connect to the internet.
- **3** Create the temporary folder **C**:\temp.

You will use this folder to run installation programs that you download.

- **4** If you have Windows 7 or Windows Server 2008, check that you have Internet Explorer 11.0:
  - a Open Internet Explorer.
  - **b** Click **Help > About Internet Explorer**.

Note that the Microsoft Edge browser cannot be used with Spectrum Mill.

- **5** If you need to upgrade your Microsoft Internet Explorer:
  - a Go to http://www.microsoft.com.
  - **b** Locate the download files for the latest version of Microsoft Internet Explorer.
  - **c** Follow the instructions on the Web site to download and install the upgrade.

## Step 6. Install IIS

Skip this step if you are installing on a preconfigured Agilent Spectrum Mill Server computer.

- 1 On the installation disc, open the folder **IIS Setup Scripts**.
- **2** Copy all of the files in that folder to a temporary folder on your local hard drive.
- 3 Install IIS:
  - **a** From the temporary folder on your local hard disk, right-click the file **DISM-IIS.bat**, and then select **Run as Administrator**.

This step can take several minutes.

- **b** After installation, review the results, then close the window.
- **c** From an Internet browser, go to http://localhost to verify that the IIS is properly installed. The IIS welcome screen appears if properly installed.

## Step 7. Install Java Runtime Environment for Windows

Skip this step if you are installing on a preconfigured Agilent Spectrum Mill Server computer.

- **1** If an older version of Java is installed, remove the program. If older 32-bit and 64-bit versions are installed, remove them both.
- **2** On the installation disc, in the **JAVA** folder, right-click the file in which the file name contains **i586**, and then click **Run as Administrator**.
- **3** Follow the instructions to install the Java Runtime Environment to the default location.

If you are warned that a newer version of Java is available, continue anyway.

Upon completion, the Java installer will open the browser to verify the Java version. Note that on Windows 10 this step runs the Microsoft Edge browser, which does not support add-ons. Simply close the browser and continue.

- **4** If you are updating from a different version:
  - a Click Start > Control Panel > Programs > Java. (For Windows 10, click the Control Panel icon , then click Programs, then click Java.)
  - **b** In the Java Control Panel, click the **Java** tab, then click **View**.
  - **c** In the Java Runtime Environment Settings dialog box, make sure that the version that you just installed is enabled.
- 5 Repeat all of these steps for the file in which the file name contains x64.

## **Step 8. Install PERL**

Skip this step if you are installing on a preconfigured Agilent Spectrum Mill Server computer.

- 1 On the installation disc, in the **PERL** folder, double-click the file appropriate for your operating system. For 64-bit operating system, use the file that contains **x64** in the name.
- **2** Follow the instructions to install PERL to the default location of **C**:\**PERL**.
  - Continue to click Next or Install until the installation is done.
- **3** From the temporary folder on your local hard disk (into where you copied files from the folder **IIS Setup Scripts**), right-click this file, and then select **Run as Administrator**.
  - PerI64IIS.bat

## Step 9. Install the off-line data analysis program

**1** Install the off-line version of data analysis as appropriate for your data type. See Table 2.

Note that Spectrum Mill does not directly support MassHunter TOF .d data files. You can use MassHunter Qualitative Analysis program to first create a mass list, on which you can run a Manual PMF search. See the *Familiarization Guide* for more information.

#### NOTE

You must have an additional license from the vendor to install an off-line copy of the data analysis software onto the Spectrum Mill server. Contact the vendor to purchase your license.

#### NOTE

To extract ThermoFisher Scientific (.raw) data, you must download and install the 64-bit version of the MSFIleReader.

Spectrum Mill B.06.00 was tested with MSFileReader 2.2.62 and 3.0.29. Later versions may be incompatible.

Go to https://thermo.flexnetoperations.com/control/thmo/product?plneID=632401 and follow the instructions to install the MSFileReader program. *Make sure to install the 64-bit version*.

MSFileReader can be installed before or after you install Spectrum Mill.

If Spectrum Mill is unable to create the rawfile2 object when you try to extract .raw files, then it is likely that MSVC Runtime needs to be installed, or the MSFileReader installation may not have completed properly. Contact ThermoFisher Scientific.

#### Table 2 Required Data Analysis Software

| Data Type                                                          | Data Analysis Software                                                                                                 |  |  |  |  |
|--------------------------------------------------------------------|----------------------------------------------------------------------------------------------------|--|--|--|--|
| Agilent 6300 Series Ion Trap LC/MS (*.d)                           | none needed                                                                                                    |  |  |  |  |
| Agilent 6500 Series Quadrupole<br>Time-of-Flight LC/MS (*.d)       | none needed                                                                                                    |  |  |  |  |
| Thermo Finnigan LCQ (*.RAW)<br>LTQ (*.RAW)<br>LTQ-Orbitrap (* BAW) | XCalibur (must be same or higher version than the one used to acquire data) or MSFileReader (64-bit version required). |  |  |  |  |
| LTQ-FT (*.RAW)<br>LTQ-ETD (*RAW)                                   |                                                                                                    |  |  |  |  |
| Waters QTOF (*.pkl)                                                | none needed                                                                                                    |  |  |  |  |

## Step 10. Run Windows Update

- 1 Run Windows Update, if you have not already done so.
- **2** Reboot the computer.

## Step 11. Download a database

- If you want to use the yeast or *e. coli* specific SwissProt database that is mentioned in the Spectrum Mill user guides, copy them from the UniProt Web site to the **C:\temp** folder. See Table 3.
- If you want to use one or more supported databases that is available on the Internet, copy the database files to the **C**:\temp folder. See Table 3.

At this time, just download the zipped data base files. Do not unzip them yet.

You can download the databases to another computer while you continue the installation of the Spectrum Mill MS Proteomics Workbench.

The SwissProt database is recommended over the NCBI because of the large size of the NCBI database.

If you download a commercial database, any subscription fee that is due to the database provider is the responsibility of your company or institution.

| Database                        | URL                                       | File to download and unzip   | Extract and<br>rename<br>with prefix |
|---------------------------------|-------------------------------------------|------------------------------|--------------------------------------|
| NCBI non-redundant              | ftp://ftp.ncbi.nlm.nih.gov/blast/db/FASTA | nr.gz <sup>*</sup>           | NCBlgb                               |
| SwissProt                       | http://www.uniprot.org/downloads          | UniProtKB/Swiss-Prot > fasta | SwissProt                            |
| SwissProt<br>(species-specific) | http://www.uniprot.org/downloads          | Proteomes > fasta            | SwissProt<br>or UniProt              |
| TrEMBL                          | http://www.uniprot.org/downloads          | UniProtKB/TrEMBL > fasta     | TrEMBL                               |

#### Table 3Supported data bases

NOTE

\* This database can be excessively large. To improve performance, use the Spectrum Mill Protein Databases tools to create a species-specific database. The NCBI FASTA header format changed as of September 2016 and now uses GeneBank (gb) identifiers instead of gi. The older format is still supported.

## Step 12. Configure Internet Explorer

#### NOTE

On Windows 10 and Windows Server 2016, to access Internet Explorer (and not the Edge browser):

a) Type "Internet Explorer" in the search area on the Task Bar.

b) Select Internet Explorer (Desktop) to run. You may also right-click and add it to the Task Bar for easier access.

- 1 Disable Compatibility View.
  - a Click Tools > Compatibility View settings.
  - **b** Remove the server if it is listed in as a Compatibility View site.
  - c Clear the check box for Display intranet sites in Compatibility View.
  - d Click Close.
- 2 Click Tools > Internet options.

If you do not see the menu bar, press the **Alt** key.

- **3** Enable cookies so you can save form settings. (Parts a and b of this step are not required for Windows 10 or Windows Server 2016.)
  - a Click the **Privacy** tab
  - **b** Set the slider to Low, or click the Advanced button and enable cookies.

For more detailed instructions to enable cookies, search Internet Explorer help for cookies.

- **c** If the drop-down menus in the Spectrum Mill workbench appear empty, you may need to add the Spectrum Mill server as a trusted site. Search Internet Explorer help for trusted site.
- **4** Enable JavaScript (Active Scripting). (This step is not required for Windows 10 or Windows Server 2016.)
  - d Click the **Security** tab.
  - e Select Local intranet.
  - f Click the **Custom level...** button.
  - **g** In the Security Settings dialog, scroll down until you see the **Scripting** section.
  - **h** Under **Active scripting**, click the **Enable** option.

This page left intentionally blank.

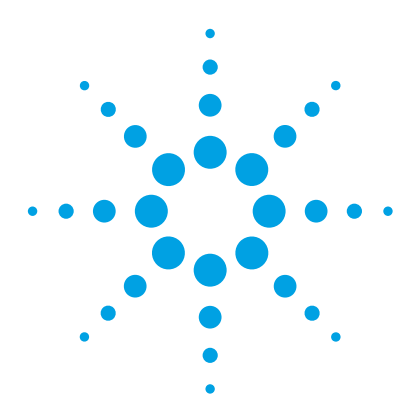

Spectrum Mill MS Proteomics Workbench Installation Guide

# Software Installation

## Installation 24

2

Step 1. Install Spectrum Mill Workbench on the server24Step 2. Request a License Key26Step 3. Configure security for Spectrum Mill Web Access27Step 4. Finish the installation on the server28Step 5. Install the databases30Step 6. Share the data folder (msdataSM) and database folder(SeqDB)32Step 7. Get started42Other Tasks43To upgrade or reinstall your Spectrum Mill MS ProteomicsWorkbench43To activate the Software User License45To deactivate the Software User License46To move Spectrum Mill Workbench to a different computer46To remove the Spectrum Mill Workbench software47

This chapter describes the steps to install Spectrum Mill Workbench software on a server system.

To upgrade your Spectrum Mill MS Proteomics Workbench, see "To upgrade or reinstall your Spectrum Mill MS Proteomics Workbench" on page 43.

The client system requires no specific software installation. To set up the client system to access Spectrum Mill Workbench through Internet Explorer, refer to the Spectrum Mill Workbench *Quick Start Guide*.

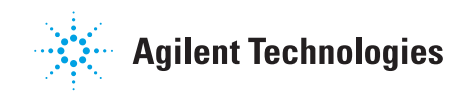

#### 2 Software Installation Installation

## Installation

This section contains instructions for installing the Spectrum Mill Workbench software onto the server system.

If you are upgrading a previous installation of the Spectrum Mill Workbench software, go to "To upgrade or reinstall your Spectrum Mill MS Proteomics Workbench" on page 43.

## Step 1. Install Spectrum Mill Workbench on the server

Do this step on only the server system.

- **1** Insert the installation disc into the disc drive.
- **2** From the disc drive, run **setup.exe**.
- 3 If you are asked to install .NET 2.0, click No.
- **4** If the .NET 4.51 Installation panel appears, click **Install**, accept the agreement, and click **Next** in each screen to accept default values until .NET 4.51 is installed.

After the system reboots, the installation continues.

- 5 In the welcome screen, click Next.
- **6** If you get a message that says you have an unsupported version of PERL, then remove PERL from your system and install it according to the instructions in "Step 8. Install PERL" on page 18.
- 7 If your server does not have the recommended disk volume configuration, then you will be warned. Click **Yes** to continue, or click **No** to partition your drive volumes to the recommended configuration. See the *MassHunter Spectrum Mill Site Preparation Checklist* (p/n G2721-90058) for details.
- **8** Carefully read the License Agreement, particularly the "Confidentiality Terms and Conditions" section.

If you have purchased the software, read the on-line agreement carefully as this agreement may differ from the one in your purchase agreement. If you are installing an evaluation copy of this software, refer to the terms that you received separately from the software.

9 If you accept the terms, click Yes to continue.

**10** On the Spectrum Mill Software and MS Data Files Location page, click the drive with the most amount of disk space, then click **Next**.

The Spectrum Mill Workbench software and data must reside on the same partition. The installation program defaults to the largest partition because data requires the most space for storage. You do not see this page of installation if you have only one partition.

**11** On the Proteomics Database Location page, click the drive with the second most amount of space available, then click **Next**. If the disk has three partitions, avoid the use of C: for SeqDB.

If possible, do not choose the same drive as the one used to store the Spectrum Mill program and data files. The folder **\SeqDB** is created, and the example databases are installed into this folder. You will not see this page of installation if you have less than three partitions on the server. Depending on your requirements, the disk space required for your database can grow to a range of 50 to more than 100 GB.

2

## Step 2. Request a License Key

Spectrum Mill is installed with a 30 day Temporary License. You must get a valid License Key to use the software after this period.

After you install the Spectrum Mill Workbench software, the Spectrum Mill License Activation program automatically runs. If you want to run this program outside of the installation process, click **Start > Programs > Agilent Spectrum Mill Software > Spectrum Mill License Activation**. (For Windows 10 and Windows Server 2016, click **Start > All Apps > Agilent Spectrum Mill Software > Spectrum Mill License Activation**.)

- 1 In the Activate Spectrum Mill Modules page:
  - **a** Mark the check box for each module that you purchased.
  - **b** Click Activate.
- **2** For each module that you purchased:
  - a Click Delay.

You must click **Delay**. If you do not, the License Key that you receive from the Session Key that is generated will not work.

- **b** Click **Next** if you have more modules, or click **OK** when you are done.
- **3** IMPORTANT: In the Notepad window that appears, add to the content the **Sales Order number** that was used to purchase your Spectrum Mill licenses.
- 4 Save the Notepad file and send it to smlicense@agilent.com.
- **5** Store your **Sales Order number** with your Spectrum Mill installation discs in a safe place.

When you receive your License Key, activate the license. See "To activate the Software User License" on page 45. Note that multicore and hyperthreaded CPUs do not count towards the CPU count. Only the physical CPU count is used for core licensing.

## Step 3. Configure security for Spectrum Mill Web Access

By default, Spectrum Mill configures IIS for Anonymous access. The Internet guest account (IUSR) has all the appropriate permissions to access Spectrum Mill. *Do this step only if Integrated Windows Authentication is required by your organization.* 

- **1** Open an elevated command window.
- 2 Go to the \SpectrumMill\milladmin folder.
- **3** For each user who needs access:
  - Run smSetPermissions.pl.
  - Run smSetmsdataSMPermissions.pl.

Read the comments inside of these script files for details. Contact your IT department to assist in the proper configuration of security.

**4** Close the command window.

These scripts can be customized. See the **readme.txt** file in the **\ SpectrumMill\milladmin** folder for additional information.

With Integrated Window Authentication, a logon is required to access the Spectrum Mill site. You can set Windows file and directory access permissions for directories under **SpectrumMill\msdataSM** so that access to data is restricted for only those users and groups that have read and write permissions. Set the permission on a directory and all of its subdirectories, with the msdataSM directory accessible by all users.

#### CAUTION

If you use Integrated Windows Authentication, then change the system to allow Anonymous Access. Users will possibly no longer be able to access files on the server until the ownership is changed to that of the Anonymous user as the user IUSR. Go to the Microsoft web site for more information.

For more information on configuring security on the Microsoft Internet Information Services (IIS), refer to http://www.iis.net.

2

Step 4. Finish the installation on the server

## Step 4. Finish the installation on the server

1 Click the Spectrum Mill icon on the desktop. You can instead use Internet Explorer to go to http://yourcomputer.yourdomain/millhome.htm to verify that you can connect to the Spectrum Mill home page. Do not use "localhost" or a loopback IP address.

The **Spectrum Mill** icon on the Desktop also connects to the home page.

**CAUTION** The Spectrum Mill Workbench program will only work properly if you access it through its http address, and not as a shared drive.

**2** If you get a message to disable Compatibility View, click **OK**, and then turn off Compatibility View for the millhome.htm page.

See step 1 of "Step 12. Configure Internet Explorer" on page 21 for details.

- 3 Check that the server, PERL, and CGI.pm are working:
  - **a** Open the site http://yourcomputer.yourdomain/millhtml/hello.htm with your browser.
  - **b** Click **Print PERL is working**.

If PERL is working correctly, you will see these statements:

#### Hello World.

If you can see this PERL is working. If you can see this CGI.pm is working.

If you get a message that PERL is not working, see "If PERL does not work" on page 51.

- **4** If you plan to use a default instrument to generate MS/MS data other than the Agilent Q-TOF LC/MS:
  - a Open the file E:\SpectrumMill\ millhtml\SM\_js\SMglobals.js with a text editor, such as Notepad.
  - **b** Replace ESI-QTOF-AGILENT as the value for **defaultInstrument** with the appropriate instrument variable, such as ESI-ION-TRAP-AGILENT.

- **5** Install the Example Data:
  - a Insert the Example Data DVD into the media drive and run setup.exe.
  - **b** Mark the check box for each of the example data files that you want to install.
  - c Click Next.

The data files are copied to **SpectrumMill\msdataSM\ExampleData** folder. You can also access the data files on the installation disc, in the **ExampleData** folder.

Note that the example data files for Thermo Finnigan are already extracted. You can extract these files again if you have the appropriate extractor license, and have installed and configured the data analysis software for that data.

**d** In the Start Copying Files page of installation, review the summary information and click **Next**.

If you have errors while you run or install the software, refer to "Troubleshooting" on page 49.

You can open the **readme.txt** file after installation in the **SpectrumMill**\ **msdataSM**\**ExampleData** folder. This file describes the contents of the Example Data and what parameters to use when you process the data. **Step 5. Install the databases** 

## Step 5. Install the databases

- 1 Install the databases that you downloaded into the **C:\temp** directory.
  - **a** Unzip the files into the **\SeqDB** folder. By default, this folder is on the **D**: drive.
  - **b** Rename the database files according to the names in Table 3 on page 20.
  - **c** Delete the zipped files in the **C**:\**temp** directory to optimize the recovery image process.
- 2 Create the indices for each database in the **\SeqDB** folder, including the **NCBInr.stdmix** database, which is installed with the software:
  - a In the Spectrum Mill home page, under Utilities, click Protein Databases page.
  - **b** Select Create indices for new database.
  - **c** Check that you see the form shown Figure 1.

| Agilent Spectrum Mill - Protein Database Utilities                                             |                                                |
|------------------------------------------------------------------------------------------------|------------------------------------------------|
| Spectrum Mill MS/MS Search PMF Search Tool Belt Help                                           |                                                |
| Create indices for new database     Concatenate FASTA files                                    | ○ Compare two databases                        |
| O Re-index existing database O Create subset with indices from saved hits                      | ○ Calculate statistics                         |
| $\odot$ Create species subset database $\odot$ Make subset FASTA file from Accession Numbers   | ○ Make Non-redundant                           |
| O Database summary report O Create or append user database                                     | $\bigcirc$ Create category file                |
| Update Database List (After a re-install or indexing a database, if you don't see the database | listed, click the "Update Database List" butto |
| Create Indices                                                                                 |                                                |
| Newly downloaded database: NCBInr.stdmix                                                       |                                                |
| Existing databases: SwissProt                                                                  |                                                |

Figure 1 Protein Database Utilities form.

- **d** Enter the *exact* name of the new database. Be sure to use capital and lower-case letters *exactly* as in the database name.
- e Click the Create Indices button.
- f As the indices are created, check that you see a display like the one shown in Figure 2 on page 31.

**Step 5. Install the databases** 

#### Protein Database

Counting entries in database and creating index file (.idx). Processing entries to find species, accession number, and unknown sequence characters. Calculating Protein MW and pl and creating unknown sequence characters file (.unk). 18 entries in the database. 18 entries processed. 0 entries contained unreadable species. Creating mole\_wt file (.mw). Creating pl file (.pl). Creating species file (.sp). Creating species list file (.sl). Creating accession\_number file (.acn).

Indexed Database: NCBInr.stdmix

Figure 2 Screen to monitor database indices creation.

- g Click Back to return to the Protein Database page.
- **h** Click **Update Database List** and verify that the newly indexed database is in the list of databases.

Step 6. Share the data folder (msdataSM) and database folder (SeqDB)

# Step 6. Share the data folder (msdataSM) and database folder (SeqDB)

You must share the folder **msdataSM** so that acquisition systems can copy files to the server. You can share the folder **SeqDB** if you want users to be able to update the databases on the server from a different computer.

## CAUTION

You must use the Computer Management console (Windows 7) or Server Manager (Windows Server) to share the **SeqDB** and **msdataSM** folders. If you share them in any other way, permission settings for Spectrum Mill files will be set incorrectly.

#### Windows 10 and Windows Server 2012 and Windows Server 2016

- **1** Log in as an administrator.
- **2** Open the **Server Manager**.

Right-click the Windows button, and then click Computer Management.

**3** In the navigation pane, expand **Shared Folders**.

| æ                                        |            |             | Computer | Management           |               | _ 🗆 X        |
|------------------------------------------|------------|-------------|----------|----------------------|---------------|--------------|
| File Action View Help                    |            |             |          |                      |               |              |
| 🗢 🔿 🙇 🖬 🖬 🖉                              | <b>F</b>   |             |          |                      |               |              |
| 🔚 Computer Management (Local             | Share Name | Folder Path | Туре     | # Client Connections | Description   | Actions      |
| ⊿ 👔 System Tools                         | admins     | C:\Windows  | Windows  | 0                    | Remote Admin  | Shares A     |
| Task Scheduler                           | 938 C\$    | C:\         | Windows  | 0                    | Default share | More Actions |
| P B Event Viewer                         | gen DS     | D:\         | Windows  | 0                    | Default share | Wore Actions |
| a ge Shared Folders                      | gga ES     | E:\         | Windows  | 0                    | Default share |              |
| Sessions                                 | R IPCS     |             | Windows  | 0                    | Remote IPC    |              |
| 2 Open Files                             |            |             |          |                      |               |              |
| Local Users and Groups                   |            |             |          |                      |               |              |
| Performance                              |            |             |          |                      |               |              |
| Device Manager                           |            |             |          |                      |               |              |
| A Storage                                |            |             |          |                      |               |              |
| Windows Server Backup<br>Dick Management |            |             |          |                      |               |              |
| Services and Applications                |            |             |          |                      |               |              |
|                                          |            |             |          |                      |               |              |
|                                          |            |             |          |                      |               |              |
|                                          |            |             |          |                      |               |              |
|                                          |            |             |          |                      |               |              |
|                                          |            |             |          |                      |               |              |
|                                          |            |             |          |                      |               |              |
|                                          |            |             |          |                      |               |              |
|                                          |            |             |          |                      |               |              |
|                                          |            |             |          |                      |               |              |
|                                          |            |             |          |                      |               |              |
|                                          |            |             |          |                      |               |              |
|                                          |            |             |          |                      |               |              |
|                                          |            |             |          |                      |               |              |
|                                          |            |             |          |                      |               |              |
|                                          |            |             |          |                      |               |              |
|                                          |            |             |          |                      |               |              |
|                                          |            |             |          |                      |               | I            |

Step 6. Share the data folder (msdataSM) and database folder (SeqDB)

- 4 Right-click Shares, and then click New Shares.
- 5 In the Welcome to the Create a Shared Folder Wizard page, click Next.
- 6 In the Folder Path page, click Browse, locate and select SpectrumMill\ msdataSM, and then click Next.
- 7 In the Name, Descriptions, and Settings page, click Change.
- 8 In the Offline Settings page, select No files or programs from the shared folder are available offline.

| Offline Settings                                                                                                    |
|----------------------------------------------------------------------------------------------------|
| You can choose which files and programs, if any, are available to users who are offline.                                       |
| $\bigcirc$ Only the files and programs that users specify are available offline                                                |
| Enable BranchCache                                                                                                    |
| ${oldsymbol{eta}}$ No files or programs from the shared folder are available offline                                           |
| All files and programs that users open from the shared folder are automatically available offline     Optimize for performance |
| OK Cancel                                                                                                    |

9 Click OK, then click Next.

Step 6. Share the data folder (msdataSM) and database folder (SeqDB)

**10** In the **Shared Folder Permissions** page, select the kind of permissions that you want for the shared folder.

To customize settings for your organization, click **Customize permissions**. See your system administrator or the Windows Help for more information.

| Create A Shared Folder Wizard                                                                                                    |
|----------------------------------------------------------------------------------------------------|
| Shared Folder Permissions<br>Permissions let you control who can see the folder and the level of access they<br>have.                                                                                                    |
| Set the kind of permissions you want for the shared folder.                                                                                                    |
| ○ All users have read-only access                                                                                                    |
| ○ Administrators have full access; other users have read-only access                                                                                                    |
| ○ Administrators have full access; other users have no access                                                                                                    |
| Customize permissions                                                                                                    |
| Custom                                                                                                    |
| By default, only share permissions are set on this folder. To control local access<br>permissions to this folder or objects within the folder, dick Custom and then modify the<br>permissions on the Security tab to apply specific permissions on the folder. |
| < Back Finish Cancel                                                                                                    |

#### 11 Click Finish.

#### Windows 7

- **1** Log in as an administrator.
- **2** Open the Computer Management center.

Click the Start button, right-click Computer, and then select Manage.

- **3** In the navigation pane, click **System Tools > Shared Folders > Shares**.
- **4** Right-click the pane that lists the shared folders and select **New Share**.

Step 6. Share the data folder (msdataSM) and database folder (SeqDB)

|                                                                                                    | 1          |                                                                                                    |                                                  |                                                            |                                                                             |
|----------------------------------------------------------------------------------------------------|------------|----------------------------------------------------------------------------------------------------|--------------------------------------------------|------------------------------------------------------------|-----------------------------------------------------------------------------|
| Computer Management (Local<br>Computer Management (Local<br>Computer Management (Local<br>Computer Management<br>Computer Management<br>Computer Management<br>Computer Management<br>Disk Management<br>Services and Applications | Share Name | Folder Path<br>C:\Windows<br>C\<br>D:\<br>E:\<br>New Share<br>New<br>Refresh<br>Export List<br>View<br>Arrange Icons<br>Line up Icons<br>Help | Type<br>Windows<br>Windows<br>Windows<br>Windows | # Client Connections 0 0 0 0 0 0 0 0 0 0 0 0 0 0 0 0 0 0 0 | Description<br>Remote Admir<br>Default share<br>Default share<br>Remote IPC |

- 5 In the Create a Shared Folder Wizard welcome page, click Next.
- 6 In the Folder Path page, locate and select SpectrumMill\msdataSM, click OK, and then click Next.

| Create A Shared Fold                           | er Wizard                                                                                                  |  |  |  |  |  |  |  |  |  |
|------------------------------------------------|----------------------------------------------------------------------------------------------------|--|--|--|--|--|--|--|--|--|
| Folder Path<br>Specify the pat                 | Folder Path<br>Specify the path to the folder you want to share.                                           |  |  |  |  |  |  |  |  |  |
| Computer name:                                 | SPECMILL-W7T                                                                                               |  |  |  |  |  |  |  |  |  |
| Type the path to th<br>folder.<br>Folder path: | e folder you want to share, or click Browse to pick the folder or add a new D:\SpectrumMil\msdataSM Browse |  |  |  |  |  |  |  |  |  |
| Example:                                       | C:\Docs\Public                                                                                             |  |  |  |  |  |  |  |  |  |
|                                                |                                                                                                    |  |  |  |  |  |  |  |  |  |
|                                                |                                                                                                    |  |  |  |  |  |  |  |  |  |
|                                                | < Back Next > Cancel                                                                                       |  |  |  |  |  |  |  |  |  |

Step 6. Share the data folder (msdataSM) and database folder (SeqDB)

- 7 In the Name, Descriptions and Settings page:
  - a Click Change.
  - **b** Select No files or programs from the shared folder are available offline.
  - c Click OK to return to the Name, Descriptions and Settings page.
  - d Click Next.

| Create A Shared Fol                     | der Wizard                                                                   | Offline Settings                                                                                                    |  |  |  |  |
|-----------------------------------------|------------------------------------------------------------------------------|----------------------------------------------------------------------------------------------------|--|--|--|--|
| Name, Descripti<br>Specify how p        | ion, and Settings<br>beople see and use this share over the network.         | You can choose which files and programs, if any, are available to users who are offline.                                   |  |  |  |  |
| Type information a offline, click Chang | about the share for users. To modify how people use the content while<br>ge. | Only the files and programs that users specify are available offline                                                       |  |  |  |  |
| Share name:                             | msdataSM                                                                     | No files or programs from the shared folder are available offline                                                          |  |  |  |  |
| Share path:                             | \\SPECMILL-W7T\msdataSM                                                      |                                                                                                    |  |  |  |  |
| Description:                            |                                                                              | All files and programs that users open from the shared folder are automatically<br>available offline                       |  |  |  |  |
| Offline setting:                        | Selected files and programs available offline Change                         |                                                                                                    |  |  |  |  |
|                                         |                                                                              |                                                                                                    |  |  |  |  |
|                                         |                                                                              | Please see Help for details before choosing this option.                                                                   |  |  |  |  |
|                                         | <pre>Back Next &gt; Cancel</pre>                                             | For more information about caching, see <u>Configure Offline Availability for a Shared</u><br><u>Folder</u> .<br>OK Cancel |  |  |  |  |

Step 6. Share the data folder (msdataSM) and database folder (SeqDB)

- 8 In the Shared Folder Permissions page:
  - a Click Custom permissions, then click Custom.
  - **b** Set permissions for groups or individual users.

*Do not* give **Change** permission to the group **Everyone**.

- c Click OK to return to the Shared Folder Permissions page.
- d Click Finish.

| Create A Shared Folder Wizard                                                                                                    | Customize Permissions                                                     |
|----------------------------------------------------------------------------------------------------|---------------------------------------------------------------------------|
| Shared Folder Permissions<br>Permissions let you control who can see the folder and the level of access they<br>have.                                                                                                    | Share Permissions Security<br>Group or user names:                        |
| Set the kind of permissions you want for the shared folder.<br>All users have read-only access<br>Administrators have full access; other users have read-only access<br>Administrators have full access; other users have no access<br>Customize permissions              | Add Remove                                                                |
| Custom<br>By default, only share permissions are set on this folder. To control local access<br>permissions to this folder or objects within the folder, click Custom and then modify the<br>permissions on the Security tab to apply specific permissions on the folder. | Permissions for Everyone Allow Deny<br>Full Control<br>Change E<br>Read I |
| < Back Finish Cancel                                                                                                    | Learn about access control and permissions OK Cancel                      |

**9** *Optional*. Repeat these steps to share the folder **SeqDB**.

Step 6. Share the data folder (msdataSM) and database folder (SeqDB)

#### Windows Server 2008 R2

- **1** Log in as an administrator.
- **2** Open the Server Manager.

Click the **Start** button, right-click **Computer**, and then select **Manage**.

- **3** In the navigation pane, click **Roles > File Services > Share and Storage Management**.
- 4 Under Actions, click Provision Share.

| File Action View Help        |             |                         |           |                  |       |          |                   |         |                 |                              |               |
|------------------------------|-------------|-------------------------|-----------|------------------|-------|----------|-------------------|---------|-----------------|------------------------------|---------------|
|                              |             |                         |           |                  |       |          |                   |         |                 |                              |               |
| Server Manager (SPECMILL-WT) | ihare a     | nd Storage N            | 1anageme  | ent              |       |          |                   |         |                 | Actions                      |               |
| 🖂 🖥 Roles                    | Chause      | lun 1                   |           |                  |       |          |                   |         |                 | Share and Storage Management | -             |
| E File Services              | Shares      | Volumes                 |           |                  |       |          |                   |         |                 | Provision Storage            |               |
| Disk Management              | 9 entrie    | s                       |           |                  |       |          |                   |         | 1               | Provision and adde           |               |
| 🗉 💐 Web Server (IIS)         |             | Share Na                | Protocol  | Local Path       | Quota | File Scr | Shado             | Free S  |                 | Provision Share              |               |
| 🗄 🚮 Features                 |             |                         |           |                  |       |          |                   |         | Manage Sessions |                              |               |
| Diagnostics                  |             | Protocol: SMB (9 Items) |           |                  |       | -11      | Manage Open Files |         |                 |                              |               |
| Tack Scheduler               | 83%         | ADMIN\$                 | SMB       | C:\Windows       |       |          |                   | 71.3 GB | -111            | View                         |               |
| Windows Firewall with Adva   | <u>gg</u> a | C\$                     | SMB       | C:\              |       |          |                   | 71.3 GB |                 | 11600                        |               |
| Services                     | 93.0        | D\$                     | SMB       | D:\              |       |          |                   | 47.1 GB |                 | 🚺 Refresh                    |               |
| 🗃 WMI Control                | 22          | Data                    | SMB       | E:\Data          |       |          |                   | 303 GB  |                 | 🛛 Help                       |               |
| 🕀 🧶 Local Users and Groups   | 92.0        | E\$                     | SMB       | E:\              |       |          |                   | 303 GB  |                 |                              |               |
| Windows Server Backup        | 803         | F\$                     | SMB       | E:N              |       |          |                   | 1.00    |                 | msdata5M                     | $\rightarrow$ |
| Disk Management              | 92.0        | G\$                     | SMB       | G:\              |       |          |                   | 70.0 GB |                 | 🗙 Stop Sharing               |               |
|                              | 22          | IPC\$                   | SMB       |                  |       |          |                   | 0.00    |                 | Properties                   |               |
|                              | 22          | msdataSM                | SMB       | E:\SpectrumMill\ |       |          |                   | 303 GB  |                 | 7 Help                       |               |
|                              |             |                         | 110 1 1 A |                  |       |          |                   |         |                 |                              |               |

Step 6. Share the data folder (msdataSM) and database folder (SeqDB)

5 In the Shared Folder Location page, click Browse, locate and select SpectrumMill\msdataSM, and then click Next.

| Shared Folder              | Location                                                                                |                    |                         |                      |          |        |  |  |
|----------------------------|-----------------------------------------------------------------------------------------|--------------------|-------------------------|----------------------|----------|--------|--|--|
| Steps:                     | Constitution folds                                                                      |                    |                         |                      |          |        |  |  |
|                            |                                                                                         | r that you want to | ohara. On a volume with | appropriate obaracte | ariation |        |  |  |
| Shared Folder Location     | and space, select an existing folder or create a new one. If an appropriate volume does |                    |                         |                      |          |        |  |  |
| NTFS Permissions           | not exist, click P                                                                      | rovision Storage a | ind create one.         |                      |          |        |  |  |
| Share Protocols            | 1. 1.                                                                                   |                    |                         |                      |          |        |  |  |
| Review Settings and Create | Location: e:\SpectrumMil\msdataSM Browse                                                |                    |                         |                      |          |        |  |  |
| Share                      |                                                                                         |                    |                         |                      |          |        |  |  |
| Confirmation               | Available volum                                                                         | BS:                |                         |                      |          |        |  |  |
|                            | Volume                                                                                  | Capacity           | Free Space              | Туре                 |          |        |  |  |
|                            | System Reser.                                                                           | . 100 MB           | 71.9 MB                 | Simple               |          |        |  |  |
|                            | PROGRAMS (                                                                              | 97.7 GB            | 67.5 GB                 | Simple               |          |        |  |  |
|                            | DATABASE (D                                                                             | :) 48.8 GB         | 47.1 GB                 | Simple               | -        |        |  |  |
|                            | •                                                                                       |                    |                         |                      |          |        |  |  |
|                            |                                                                                         |                    |                         |                      |          |        |  |  |
|                            | Uetails                                                                                 |                    |                         |                      |          |        |  |  |
|                            | Volume: System Reserved                                                                 |                    |                         |                      |          |        |  |  |
|                            | Shadow copies: Unknown                                                                  |                    |                         |                      |          |        |  |  |
|                            | Indexing: Unknown                                                                       |                    |                         |                      |          |        |  |  |
|                            | Highly available server: Volume is not clustered                                        |                    |                         |                      |          |        |  |  |
|                            |                                                                                         |                    |                         |                      |          |        |  |  |
|                            |                                                                                         |                    |                         |                      |          |        |  |  |
|                            |                                                                                         |                    |                         | Provision Stor       | age      |        |  |  |
|                            |                                                                                         |                    |                         | < Previous           | Next >   | Cancel |  |  |

Step 6. Share the data folder (msdataSM) and database folder (SeqDB)

6 In the NTFS Permissions folder, click No, do not change NTFS permissions, and then click Next.

| 👩 Provision a Shared Folder         | Wizard                                                                                                    | - 🗆 🗡 |
|-------------------------------------|----------------------------------------------------------------------------------------------------|-------|
| NTFS Permise                        | sions                                                                                                    |       |
| Steps:                              | Chanify NTEC parmissions to control how individual years and around accurs access this folder                                         |       |
| Shared Folder Location              | locally. For network access to a shared folder, the more restrictive of the NTFS                                                      |       |
| NTFS Permissions                    | permissions and the share permissions configured for the share protocol determine the<br>level of access granted to users and groups. |       |
| Share Protocols                     |                                                                                                    |       |
| Review Settings and Create<br>Share | Path:                                                                                                    |       |
| Confirmation                        | e:\SpectrumMill\msdataSM                                                                                                    |       |
|                                     | Do you want to change the NTFS permissions for this folder?                                                                           |       |
|                                     | • No, do not change NTFS permissions                                                                                                  |       |
|                                     | C Yes, change NTFS permissions                                                                                                    |       |
|                                     | To change NTFS permissions, click Edit Permissions.                                                                                   |       |
|                                     | Edit Permissions                                                                                                    |       |
|                                     |                                                                                                    |       |
|                                     | For more information about sharing and permissions, see Managing Permissions                                                          |       |
|                                     | for Shared Folders.                                                                                                    |       |
|                                     | < Previous Next > Canc                                                                                                    | el    |

- 7 In the Share Protocols page, verify the Share name, then click Next.
- 8 In the SMB Settings page, add a description for the share, then click Next.

Step 6. Share the data folder (msdataSM) and database folder (SeqDB)

- **9** In the **SMB Permissions** page:
  - a Click Users and groups have custom share permissions.
  - **b** Click **Permissions**.
  - c Set permissions for groups or individual users, and click OK.*Do not* give Change permission to the group Everyone.

| 😥 Provision a Shared Folder                         | Wizard                                                                                                    |  |  |  |  |
|-----------------------------------------------------|----------------------------------------------------------------------------------------------------|--|--|--|--|
| SMB Permissi                                        | ions                                                                                                    |  |  |  |  |
| Steps:                                              | Chanifu share permissions for CMP based access to the shared folder. For natural                                                                                                    |  |  |  |  |
| Shared Folder Location                              | access to a shared folder, the more restrictive of the share permissions and NTFS                                                                                                    |  |  |  |  |
| NTFS Permissions                                    | permissions determine the level of access granted to users or groups.                                                                                                    |  |  |  |  |
| Share Protocols                                     |                                                                                                    |  |  |  |  |
| SMB Settings                                        | Share path:                                                                                                    |  |  |  |  |
| SMB Permissions                                     | \\SPECMILL-WT\msdataSM                                                                                                    |  |  |  |  |
| DFS Namespace Publishing                            | Select one of the following basic share permissions or create custom share permissions.                                                                                                    |  |  |  |  |
| Review Settings and Create<br>Share<br>Confirmation | All users and groups have only Read access     Administrators have Full Control; all other users and groups have only Read access     Administrators have Full Control; all other users and groups have only Read access     and Write access     Users and groups have custom share permissions:     Permissions  For more information about sharing and permissions are Managing Permissions |  |  |  |  |
|                                                     | for Shared Folders.                                                                                                    |  |  |  |  |

10 In the DFS Namespace Publishing page, click Next.

11 In the Review Settings and Create Share page:

- a Click Create.
- **b** In the **Confirmation** message, click **Close**.

For more information, refer to the Windows Server online Help.

**12** *Optional*. Repeat these steps to share the folder **SeqDB**.

## Step 7. Get started

- **1** Make sure your Agilent representative reviews these topics with you:
  - Directory structure
  - Restoring recovery images
- 2 Read the Quick Start Guide. Use the Quick Start Guide to:
  - Set up each client system.
  - Learn how to access the server from client systems.
  - Transfer data from the client to the server.
  - Get an overview of the Spectrum Mill software.
- **3** Review these exercises in the Familiarization Guide:
  - Chapter 1, "Basic Workflow Interactive Processing of MS/MS Data," up to and including Task 2, Exercise 1
  - Chapter 4, "Workflow Automation"
- **4** Sign and FAX the "Customer Acceptance" form on page 53 to Agilent Technologies. Keep a copy for your records.
- 5 When you get your License Key from Agilent, activate your Software User License. See "To activate the Software User License" on page 45.

## **Other Tasks**

This section contains instructions related to the installation of the Spectrum Mill Workbench software and the activation and deactivation of the Software User License.

# To upgrade or reinstall your Spectrum Mill MS Proteomics Workbench

Do these steps if you are upgrading or reinstalling your Spectrum Mill MS Proteomics Workbench.

#### CAUTION

Do not upgrade your Windows operating system, unless the operating system is not supported by Spectrum Mill, or unless required by your organization. Contact your Agilent representative for more information.

- 1 If needed, back up the folders that contain data and customized files:
  - \SpectrumMill\millauto (parameter files)
  - \**SpectrumMill\msparams\_mill** custom modifications)
  - \SpectrumMill\msdataSM (data files)
  - \SpectrumMill\millhome.htm
  - \SpectrumMill\millbin
  - \SpectrumMill\millhtml
  - \SpectrumMill\millscripts
  - \SpectrumMill\milladmin

The protein database, data and result files, and custom files are preserved when you remove Spectrum Mill Workbench from the computer. But make a backup copy to make sure that you do not lose anything important.

To upgrade or reinstall your Spectrum Mill MS Proteomics Workbench

- **2** Remove Spectrum Mill MS Proteomics Workbench.
  - a Click Control Panel > Programs and Features. (For Windows 10, click the Control Panel icon, then under Programs, click Uninstall a program.)
  - **b** Right-click **Agilent SM** and click **Uninstall**. Continue as instructed to complete the removal of Spectrum Mill.

The protein database, data and result files, and custom files are preserved when you remove Spectrum Mill MS Proteomics Workbench from the computer. To make sure that you do not lose anything important, make a backup of these files.

- **3** *Optional.* Update Java Runtime Environment to the latest supported version:
  - a Uninstall Java Runtime Environment from your system.
  - **b** Follow the instructions in "Step 7. Install Java Runtime Environment for Windows" on page 17 to install the latest supported version.
- **4** If your current version of Spectrum Mill is lower than B.05.00, update PERL to the latest supported version:
  - **a** Uninstall PERL from your system.
  - **b** Follow the instructions in "Step 8. Install PERL" on page 18 to install PERL.
  - **c** Update your browser to Internet Explorer 11.0 or higher.
  - **d** Disable Compatibility View. See step 1 of "Step 12. Configure Internet Explorer" on page 21 for details.
- **5** Install the Spectrum Mill MS Proteomics Workbench. See "Step 1. Install Spectrum Mill Workbench on the server" on page 24.
- **6** Update the Protein Database List.
  - **a** Start the Spectrum Mill Workbench software.
  - **b** Open the Protein Databases page.
  - c Click Update Database List.
- 7 Check your custom modifications:
  - a In the MS/MS Search page, click Choose.
  - **b** Make sure that the custom modifications are listed.
  - If the modifications are not listed:
  - **1** Close the dialog box.

- 2 Delete \SpectrumMill\msparams\_mill\smconfig.xml.
- **3** Click **Choose** to generate a new smconfig.xml file.

## To activate the Software User License

You have 30 days from the day that you installed the software to activate the license with the License Key.

To request a License Key, see "Step 2. Request a License Key" on page 26.

- 1 Click Start > Programs > Agilent Spectrum Mill Software > Spectrum Mill Software License Activation. (For Windows 10 and Windows Server 2016, click the Start icon, then click All Apps > Agilent Spectrum Mill Software > Spectrum Mill License Activation.)
- **2** In the Activate Spectrum Mill Modules page:
  - **a** Mark the check box for each module that you purchased.
  - **b** Click Activate.
- **3** For each module:
  - a Enter the License Key number that Agilent Technologies provided.
  - **b** If you are given a License Data number, then enter that number into the License Data field.
  - **c** Click **Next** if you have more licenses to activate, or click **OK** when you are done.

The core license includes the license to extract Agilent 6200 Series Time-of-Flight LC/MS data, Agilent 6300 Series Trap LC/MS and Agilent 6500 Series Quadrupole Time-of-Flight LC/MS data. To deactivate the Software User License

## To deactivate the Software User License

The license you activate is good only on the PC for which you requested a License Key. If you want to transfer the license to another PC, you need to first deactivate it from the original system.

- 1 Send an e-mail message to smlicense@agilent.com to request a deactivation key.
- **2** Run the steps in "To activate the Software User License" on page 45, but use the deactivation key as the **License Key**.

The license on the system reverts to a 30 day Temporary License.

## To move Spectrum Mill Workbench to a different computer

## CAUTION

If you upgrade from a single processor computer to a dual processor computer, you must obtain the G2721AA Dual CPU License. Contact Agilent if you had only purchased the G2733AA license.

- 1 On the computer on which Spectrum Mill Workbench is currently installed, deactivate the license. See "To deactivate the Software User License".
- **2** If you want to move data files and customized settings to the new computer, back up these files:
  - \**SpectrumMill**\**millauto** (parameter files)
  - \SpectrumMill\msparams\_mill custom modifications)
  - \SpectrumMill\msdataSM (data files)
  - \SpectrumMill\millhome.htm
  - \SpectrumMill\millbin
  - SpectrumMill\millhtml
  - \SpectrumMill\millscripts
  - \SpectrumMill\milladmin

To remove the Spectrum Mill Workbench software

**3** Install the Spectrum Mill Workbench software on the new system. Complete the steps in "Installation" on page 24.

Make sure you use the Computer Key and Session Key of the new system to request a new License Key. The original License Key works on only the original system.

- **4** Activate the license on the new system. See "To activate the Software User License" on page 45.
- **5** If needed, copy the backed-up files onto the new computer, in the same location as on the old computer.
- **6** If needed, remove Spectrum Mill Workbench from the old computer. See "To remove the Spectrum Mill Workbench software" on page 47.

## To remove the Spectrum Mill Workbench software

Do this procedure only if you want to completely remove Spectrum Mill Workbench from your computer.

- 1 If you do not plan to reinstall the Spectrum Mill Workbench software on this system, deactivate the license. See "To deactivate the Software User License".
- **2** If needed, back up the folders that contain data and customized files:
  - \**SpectrumMill**\**millauto** (parameter files)
  - \SpectrumMill\msparams\_mill custom modifications)
  - \SpectrumMill\msdataSM (data files)
  - \SpectrumMill\millhome.htm
  - \SpectrumMill\millbin
  - \SpectrumMill\millhtml
  - \SpectrumMill\millscripts
  - \SpectrumMill\milladmin

The protein database, data and result files, and custom files are preserved when you remove Spectrum Mill Workbench from the computer. But make a backup copy to make sure that you do not lose anything important.

- 3 Remove Spectrum Mill MS Proteomics Workbench.
  - a Click Control Panel > Programs and Features. (For Windows 10, click the Control Panel icon , then under Programs, click Uninstall a program.)
  - **b** Right-click **Agilent SM** and click **Uninstall**. Continue as instructed to complete the removal of Spectrum Mill.
- 4 If needed, disable IIS services:
  - a Click Control Panel > Programs and Features. (For Windows 10, click the Control Panel icon, then click Programs.)
  - **b** In the navigation pane, click **Turn Windows features on or off.**
  - **c** Clear the check box for **Internet Information Services** or for the individual IIS components that you want to disable.
- **5** Delete the files and folders listed in step 2.

Uninstallation does not remove files that were added or modified after Spectrum Mill Workbench was installed. These files must be manually removed if you want to completely remove Spectrum Mill Workbench from the computer.

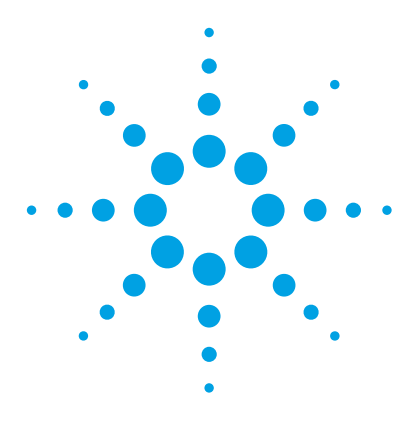

Spectrum Mill MS Proteomics Workbench Installation Guide

# Troubleshooting

3

If the Select Data Directory doesn't work 50 If the Instrument and other drop-down menus are empty 50 If PERL does not work 51 If you have performance problems 51 If you are prompted to download "faindex.cgi" 52 If you are denied permission to update the database list 52

This chapter describes the problems that you might encounter when you set up your computer or install and use the Spectrum Mill Workbench.

Refer also to the online help for additional troubleshooting information. See "Tips and Tricks" at http://your\_server/millhtml/SM\_instruct/tips.htm#IIS

A list of known problems or issues for the Spectrum Mill Workbench software, along with possible solutions, is found on the Agilent web site at http://www.chem.agilent.com/cs/Library/Support/Patches/SSBs/Spectrum\_Mill.html.

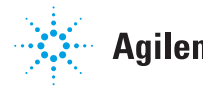

#### 3 Troubleshooting

If the Select Data Directory doesn't work

## If the Select Data Directory doesn't work

- ✓ Make sure that you are running Internet Explorer and not the Microsoft Edge browser.
- Check that you haven't exceeded the number of connections for which you have a license.
  - Close one or more connections to the server until the problem goes away.
- Check that PERL is working correctly.
  - See "If PERL does not work" on page 51.
- ✓ Check that all data files are under subfolders of **msdataSM**.
  - If Spectrum Mill finds data files in the msdataSM folder or in folders above that level, it will stop looking for data files and not find the ones that are under **msdataSM**.
- Check that security has been set up.
  - See "Step 3. Configure security for Spectrum Mill Web Access" on page 27.
- Check that cookies are enabled.

## If the Instrument and other drop-down menus are empty

- ✓ Check that Compatibility View is disabled. See step 1 of "Step 12. Configure Internet Explorer" on page 21 for details.
- Cookies are not enabled in the browser, or the Spectrum Mill server is not set up as a trusted site.
  - See step 3 of "Step 12. Configure Internet Explorer" on page 21 for more information.

## If PERL does not work

✓ Make sure that the IIS Perl mappings are correctly set:

Run **Perl64IIS.bat** as administrator. See step 3 under "Step 8. Install PERL" on page 18 for details.

✓ Make sure permissions are properly set for **millscripts** and **millbin**.

From the **SpectrumMill\milladmin** folder, *as administrator*, run these PERL scripts:

- smConfigureIIS.bat
- smSetPermissions.pl

## If you have performance problems

Data directories contain very small files and over time, become heavily fragmented. This causes the speed of the extractor to decline.

- ✓ Check your memory usage. Use Task Manager to monitor memory usage.
- ✓ Check the RAID disks for any problems.
- ✓ Unless you have a solid state drive (SSD), defragment the data drive.
  - 1 Archive older data that is no longer active and remove it from the server.
  - Right click My Computer on the Desktop, then click Manage. (If you have Windows 10, click the Windows button, then click All Apps > Windows Administrative Tools > Defragment and Optimize Drives.)
  - **3** Click **Disk Defragmenter** under **Storage**. (If you have Windows 10, click the name of the drive, then click **Optimize**.)

Unless you have an SSD, you should also defragment the drive after you install and index a new database.

#### 3 Troubleshooting

If you are prompted to download "faindex.cgi"

## If you are prompted to download "faindex.cgi"

✓ See the second bullet under "If PERL does not work" on page 51.

## If you are denied permission to update the database list

✓ Check that the file **spectrumMill\millhtm\sm\_js\dbnames.js** has **Modify** permissions for IUSR. See "Step 3. Configure security for Spectrum Mill Web Access" on page 27.

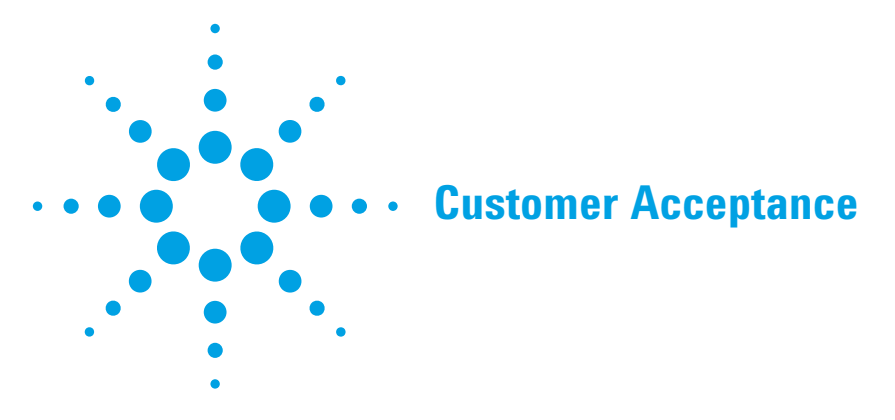

□ The installation is satisfactorily completed and the warranty period will commence. All specifications due to the *Agilent G2721AA/G2733AA Spectrum Mill MS Proteomics Workbench* installation have been met.

To help ensure the best possible support for your Spectrum Mill MS Proteomics Workbench, please FAX a copy of this completed form to:

Agilent Spectrum Mill Product Support (408) 553-3165.

| Sales Order Number                                   | Company Name                       |
|------------------------------------------------------|------------------------------------|
| Engineer Signature/Date                              | Customer Signature/Date            |
| Version Number                                       | Customer Name (print)              |
| G2721AA/G2733AA 📮 G2722AA                            | 🗖 G2723AA 📮 G2729AA                |
| List all materials (if any) that are da<br>shipment: | maged or not accompanied with this |

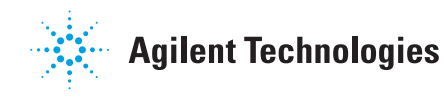

#### 4 Customer Acceptance

This page left intentionally blank.

#### www.agilent.com

## In This Book

This book contains preparation, installation and troubleshooting instructions to set up your Spectrum Mill Workbench software on a server system.

Instructions for setting up the client system to access the Spectrum Mill Workbench software is found in the Spectrum Mill Workbench Quick Start Guide.

© Agilent Technologies, Inc. 2016

Printed in USA Revision A, October 2016

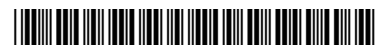

G2721-90056

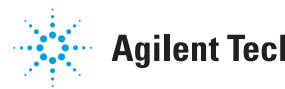

**Agilent Technologies**